## HENNE.

## ANLEITUNG WEBPARTS REGISTRIERUNG

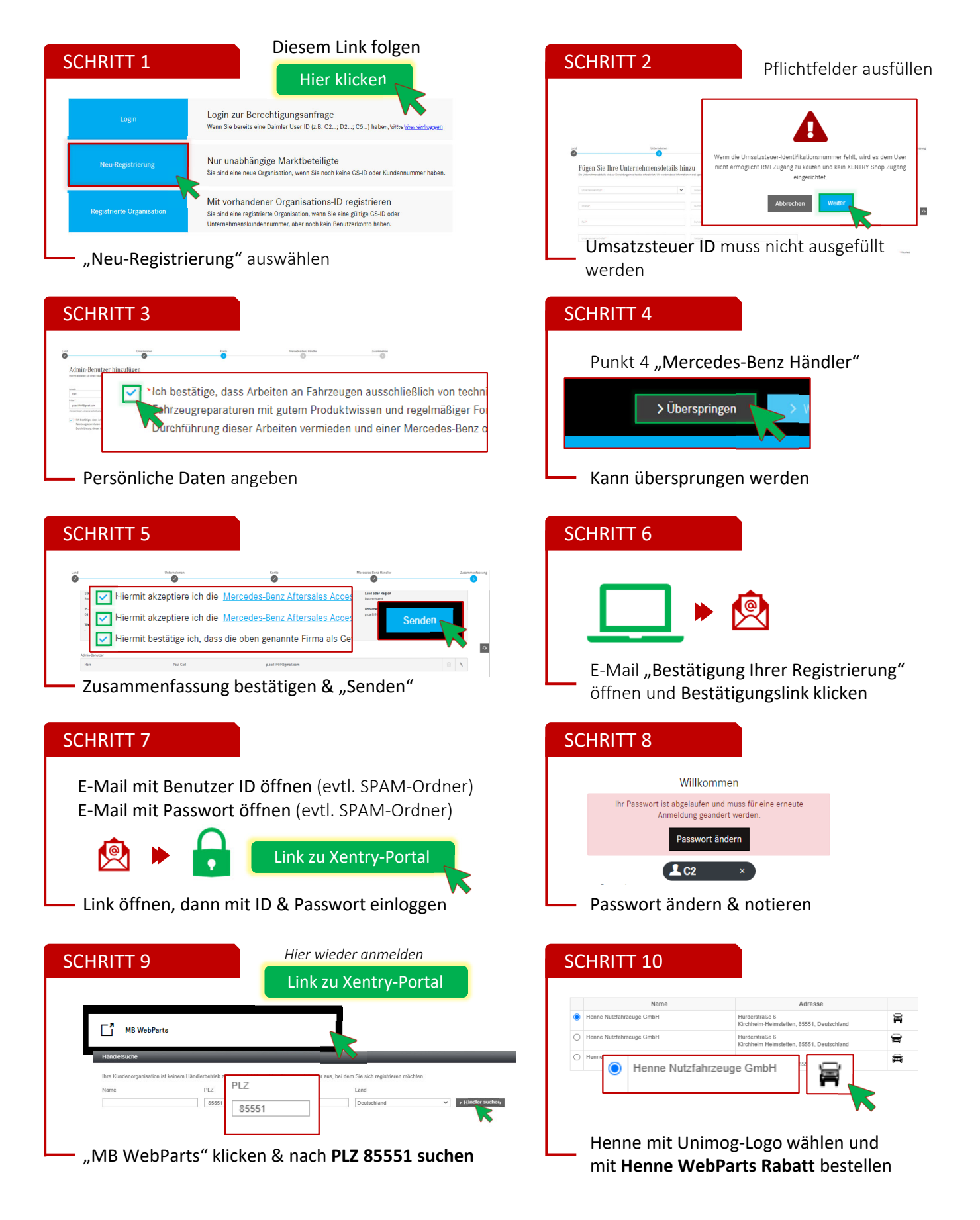